# PyAEDT cheat sheet

Version: main

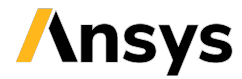

## / Launch AEDT

Launch an AEDT application directly:

from ansys.aedt.core import Hfss
app = Hfss()

Open a Desktop session in graphical mode, open a project and connect to an active design:

from ansys.aedt.core import Desktop
desktop = Desktop(version="2025.2",
 new\_desktop=True, non\_graphical=False,
 close\_on\_exit=True)
app = desktop.load\_project(
 project\_file="project\_path")

Open a Desktop session in non-graphical mode and create a new Maxwell 3D design:

Connect to a running application with given project name and design name:

from ansys.aedt.core.generic.design\_types import
 get\_pyaedt\_app

app = get\_pyaedt\_app(project\_name="project\_name", design="design\_name")

# / Close the active AEDT session

# / Work with variables

Create a variable that only applies to this design:

hfss["dim"] = "1mm"

Create a variable that applies at a project level:

hfss["\$dim"] = "1mm"

Manage your variables:

hfss.variable\_manager.variables

### / Handle your materials

Add a new material with custom properties:

material = hfss.materials.add\_material("my\_mat")
material.permittivity = 3.5
material.conductivity = 450000
material.permeability = 1.5

#### / Create and manipulate geometry

Create a box and get object name:

Access edges or vertices data:

nb\_edges = len(box.edges)
for edge in box.edges:
 print(edge.segment\_info)
nb\_vertices = len(box.vertices)
for vertex in box.vertices:
 print(vertex.position)

# / Define the solution setup

setup = hfss.create\_setup("MySetup")
setup.props["Frequency"] = "50MHz"
setup.props["MaximumPasses"] = 10

Access the parametric sweep:

hfss.parametrics

Access the optimizations:

hfss.optimizations

Analyze the solution setup

hfss.analyze(cores=4)

#### / Post processing

Post processing can be performed within and outside AEDT.

#### Report in AEDT

Create "Mag\_E" report in a polyline:

test\_points = [["0mm", "0mm", "0mm"], ["100mm", "20mm", "0mm"], ["71mm", "71mm", "0mm"], ["0mm", "100mm", "0mm"]] p1 = hfss.modeler.create\_polyline(test\_points) report = hfss.post.reports\_by\_category.fields( "Mag\_E", setup.name + " : LastAdaptive", p1.name) report.create()

#### Graphic operations

Visualize graphics objects and plot data within AEDT

field\_plot = hfss.post.create\_fieldplot\_volume(
 ["box"], "Mag\_E")
image\_path = field\_plot.export\_image(
 r"C:\\workdir\\my\_image.png")

Generate 2D/3D plots using third-party packages

hfss.post.plot\_model\_obj(objects=["box"],
 show\_grid=True)

Get solution data

plot\_data = hfss.get\_traces\_for\_plot()
report = hfss.post.create\_report(plot\_data)
solution = report.get\_solution\_data()
plt = solution.plot(solution.expressions)

Generate PDF files using third-party packages

```
from ansys.aedt.core.visualization.plot.pdf import
    AnsysReport
pdf_report = AnsysReport(
    project_name=hfss.project_name,
    design_name=hfss.design_name)
pdf_report.create()
pdf_report.add_section()
pdf_report.add_chapter("HFSS Results")
pdf_report.add_text("This section contains plots.")
pdf_report.add_image(image_path)
pdf_report.save_pdf(file_path=r"C:\\workdir",
    file_name="report.pdf")
```

PyAEDT / Documentation / Getting started / Examples / User guide / API reference